|         |              | Default adapter      |                        | ~ |
|---------|--------------|----------------------|------------------------|---|
|         | CIOCK        | Informations:        |                        |   |
|         |              | Current IP Address   | 192.168.1.61           |   |
| DINAD   |              | Current Network Mask | 255, 255, 255, 0       |   |
| CO CE31 |              | Current Gateway      | 192.108.1.1            |   |
| 51836   |              | Current DWS server   | 0.0.0.0                |   |
|         | Settings     | Configuration:       | 10:00:34:04:02:10      |   |
|         |              | Enable               |                        |   |
|         |              | DECP                 |                        |   |
|         |              | Ip                   | 192.168.1 .61          |   |
| DINA2   | Ethernet     | Network Mask         | 255. 255. 255. 0       |   |
| 51836   |              | DNS server 1         | 8. 8. 8. 8             |   |
|         | (C)          | Cateway              | 192.168.1 .1           |   |
|         | $\sim$       |                      | Send Configuration     |   |
|         | Cloud        | Connectivity:        |                        |   |
|         |              | Test                 | Test not yet performed |   |
|         |              |                      |                        |   |
|         |              |                      |                        |   |
|         |              |                      |                        |   |
|         | StandAlone v |                      |                        |   |
|         |              |                      |                        |   |
|         |              |                      |                        |   |
|         |              |                      |                        |   |
|         |              |                      |                        |   |

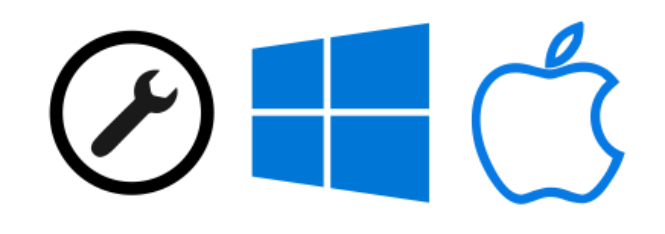

# Hardware Manager 设备管理器

## 中文使用教程

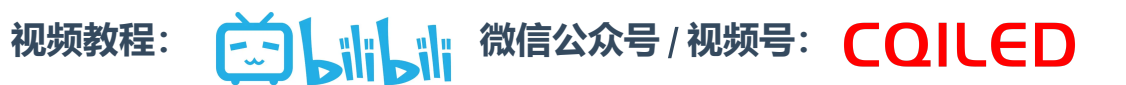

## 目录

#### 目录

- 一 欢迎使用
  - 下载 Hardware Manager

#### 二 界面说明

- 1. 控台列表
- 2. 功能类别

#### 三 操作说明

- 1. 设置固定 IP 地址
- 2. 设置时区、校正时钟

#### 2.1 设置时区

2.2 校正时钟

- 3. 查看干接点、按键的触发状态
- 4. 单路输出 DMX 信号,测试灯具
- 5. 查看 DMX 输入信号
- 6. 更新固件

#### 一 欢迎使用

Hardware Manager 专用于网络/USB-DMX512 脱机控台的硬件配置工具。通过 Hardware Manager , 你可以升级控台的固件版本,修改固定 IP 地址,修改时区、校正时钟,并可以测试干接点输入情况、DMX 端口的输入/输出测试,设定控制器的各项功能等。软件支持 Windows / MacOS 操作系统,同时,也有 iOS / Android 版本,现场调试时,将给工程调试带来极大便利。

当控台软件不能连接脱机控台时,也可以使用 Hardware Manager 连接,判断。如果 Hardware Manager 可以连接,则需要检查控台软件的设置或者防火墙设置等问题。

#### 下载 Hardware Manager

Hardware Manager 默认已包含在几款灯光控台软件内(ESAPRO2, DS3, Sunlite Suite 3, Daslight5, ESA2),你可以在软件的安装文件夹下找到 Hardware Manager。如果需要单独的,或者最新的 Hardware Manager,你也可以点击下面链接下载,下载之后,按步骤解压缩即可使用。一般建议,将软件 解压缩到 "D:\HardwareManager" 文件夹内。

**百度网盘** (提取码: jbl3)

网盘 2

## 二 界面说明

| 🕗 Hardware Man   | ager: Oct 25 2022 1.1          | 14.0-28298 GIT:e6cb8a31.1                                                      | 4.13-28298-GIT:e809e2b9-(Oct 25 2022) —                                        | ×  |
|------------------|--------------------------------|--------------------------------------------------------------------------------|--------------------------------------------------------------------------------|----|
| Connection Firmv | vare Diagnostic ?              | ?                                                                              |                                                                                |    |
|                  | 2 ^                            | Default adapter                                                                |                                                                                | ~  |
|                  | Clock                          | Informations:<br>Current IP Address<br>Current Network Mask<br>Current Gateway | <b>1</b> 92. 168. 1. 61<br><b>c</b> 255. 255. 255. 0<br><b>1</b> 92. 168. 1. 1 |    |
| CQ_CE31<br>51836 | Settings                       | Current DNS server<br>MAC<br>Configuration:                                    | 8.8.8.8<br>18:86:3A:04:C2:18                                                   |    |
|                  | 4                              | Enable<br>DHCP<br>Ip                                                           | ✓<br>□<br>192.168.1 .61                                                        |    |
| DINA2<br>CQ_CE31 | Ethernet                       | Network Mask                                                                   | 255. 255. 255. 0                                                               |    |
| 51650            | $\bigcirc$                     | Gateway                                                                        | 0. 0. 0. 0<br>192. 108. 1 . 1                                                  |    |
|                  | Cloud<br>Cloud<br>StandAlone v | Connectivity:<br>Test                                                          | Send Configuration<br>Test not yet performed                                   |    |
|                  |                                |                                                                                |                                                                                | .: |

Hardware Manager 的界面非常简单, 主要分为三个区域:

- (1) 控台列表
- (2) 功能类别
- (3)参数配置

#### 1. 控台列表

Hardware Manager 支持通过 USB 或者局域网查看、配置已连接的 DMX 灯光控台。打开软件,插上灯 光控台,在控台列表区域将会显示已经连接的网络/USB-DMX512 脱机控台:

- USB 连接的控台 ----
- 局域网连接的控台 🛃
- 已被软件控制的控台 🦲

系统已经检测到这个控台,但是控台已经跟其他 DMX 软件连接了。(同一时间,一个控台只能跟一个软件进行软件,进行参数配置或者进联机灯光控制)

#### 2. 功能类别

功能选项位于软件的中间,主要包含了控台的各个功能类别:

| 图标          | 功能           | 说明                                                            |
|-------------|--------------|---------------------------------------------------------------|
| Information | 基本信息         | 显示控台的基本信息                                                     |
| SUT<br>Sut  | SUT 界面       | 显示控台支持的控台软件、APP、以及能够输出的 DMX 域                                 |
| Firmware    | 固件升级         | 通过升级固件,可能会增加新的功能,并解决已发现的 Bug。<br>建议将固件升级到最新版本,以提升使用的稳定性。      |
| DMX In/Out  | DMX 输入输<br>出 | 1. 通过推杆,按通道输出 DMX 值,测试 DMX 灯具;<br>2. 切换为输入状态,测试DMX信号线上收到的控台信号 |
| I/O - Ports | 端口状态         | 查看控台干接点,按键的触发状态                                               |
| Clock       | 时钟管理         | 设置时区,校正时钟,设置日出/日落时间等定时相关的参数                                   |
| Settings    | 参数设置         | 控台的基础参数,运行日志等                                                 |
| Ethernet    | 网络设置         | 激活/取消 DHCP 功能,设置固定 IP 地址,子网掩码,网关等参数                           |
| Wifi        | WiFi 热点      | 用于自带WiFi 热点的脱机控台,设置热点参数,或者连接到无线路由<br>器                        |
| Cloud       | 云控设置         | 接入灯光云的参数设置(国外服务器)                                             |
| StandAlone  | SD 卡管理       | 格式化/备份 SD 卡,写入测试节目等                                           |

### 三 操作说明

#### 1. 设置固定 IP 地址

使用 UDP 中控系统、APP Remote Pro、智能场景面板 切换灯光场景时,或者用网线直联控台,进行编程控制时,需将控台设置为固定 IP。

| Connection Firmw | vare Diagnostic | ?                    |                        |
|------------------|-----------------|----------------------|------------------------|
|                  | ^               | Default adapter      | v                      |
|                  | Clock           | Informations:        |                        |
|                  |                 | Current IP Address   | 192.168.1.61           |
|                  |                 | Current Network Mask | s 255. 255. 255. 0     |
| DINA2            |                 | Current Gateway      | 192.168.1.1            |
| CQ_CE31          | U U             | Current DNS server   | 8. 8. 8                |
| 51830            | Settings        | MAC                  | 18:86:3A:04:C2:18      |
|                  |                 | Configuration:       |                        |
|                  |                 | Enable               |                        |
|                  | 古古              | DHCP 😗               |                        |
|                  |                 | Ip                   | 192.168.1 .61 (4)      |
| DINA2<br>CO_CE31 | Ethernet        | Network Mask         | 255. 255. 0 5          |
| 51836            | $\sim$          | DNS server 1         | 8. 8. 8. 8 6           |
|                  | ()              | Gateway              | 192.168.1 .1 7         |
|                  |                 |                      | Send Configuration (8) |
| Cloud            |                 | Connectivity:        | 0                      |
|                  |                 | Test                 | Test not vet performed |
|                  |                 |                      |                        |
|                  |                 |                      |                        |
|                  |                 |                      |                        |
|                  | StandAlone 🗸    |                      |                        |
|                  |                 |                      |                        |

- (1) 在功能列表中,选择"Ethernet"
- (2) 勾选 "Enable", 默认为勾选状态
- (3) 取消 "DHCP" 选项
- (4) 输入固定 IP 地址, IP地址要求与电脑, 或者平板, 场景面板在同一个网段(如:都是192.168.1网段), 但不得与其他设备的 IP 地址重复、冲突。
- (5) Network Mask 子网掩码:一般为255.255.255.0, 需与局域网其他设备一致
- (6) DNS Server 1, 不需修改
- (7) Gateway 网关:一般为网段的第一个IP地址,如: 192.168.1.1
- (8) 设置完成之后,需要点击"Send Cfiguration"保存网络参数

#### 2. 设置时区、校正时钟

使用控台的定时功能,要求控台内已安装钮扣电池。每次更换电池后,都需要重新校正时钟。

#### 2.1 设置时区

需要设置正确的时区, 控台的时控才能正确执行。

- (1) 在功能列表中,选择时钟"Clock"
- (2) 在参数配置中,选择"Location And Time Zone"
- (3) 选择国家"Country",若有必要,还可以选择城市"City",选择之后,将会自动显示经纬度和时区

• (4) 点击"Store TimeZone Settings",将时区参数保存到控台内即可

| Hardware Mana                                                              | ager: Oct 25 2022 1.1 | 4.0-28298 GIT:e6cb8a31.14.13-28298-GIT:e                                                               | 809e2b9-(Oct 25 2022)                                                                                          |      | × |
|----------------------------------------------------------------------------|-----------------------|----------------------------------------------------------------------------------------------------|----------------------------------------------------------------------------------------------------|------|---|
| Connection Firmw                                                           | vare Diagnostic ?     |                                                                                                    |                                                                                                    |      |   |
| Connection Firmw<br>DINA2<br>CQ_CE31<br>51836<br>DINA2<br>CQ_CE31<br>51836 | vare Diagnostic ?     | RealTime Clock<br>Location And Time Zone 2<br>Country 3<br>City<br>Latitude<br>Longitude<br>TimeZone 4 | China (+ DST rule)<br>Shanghai<br>31.217<br>121.417<br>(GMT+8:00) China Taiwan Time<br>Store TimeZone Settings |      |   |
|                                                                            | Settings              | Ntp Server<br>Daylight saving time<br>Sunrise Sunset Calculator                                        |                                                                                                    | <br> |   |

#### 2.2 校正时钟

每次更换电池之后,或者发现定时不准确,都可以打开这里查看。

- (1) 在功能列表中,选择时钟"Clock"
- (2) 软件右侧,将显示控台的当前时钟
- (3) 如果发现时钟不准,点击"Set ->" 将系统的时间同步到控台内

| Hardware Manager: Oct 25 2022 1.14                                                                                         | .0-28298 GIT:e6cb8a31.14.13-28298-GIT:e809e2b9-(Oct 25 2022) —                                                                                                    | ×   |
|----------------------------------------------------------------------------------------------------|----------------------------------------------------------------------------------------------------|-----|
| Connection Firmware Diagnostic ?                                                                                           |                                                                                                    |     |
| DINA2<br>CQ_CE31<br>51836<br>DINA2<br>CQ_CE31<br>51836<br>DINA2<br>CQ_CE31<br>51836<br>U/O - Ports<br>U/O - Ports<br>Clock | RealTime Clock    20/11/2022 13:19:5 20/11/2022 13:19:5 Set -> 20/11/2022 13:19   Local time zone Device time zone   Synchronise to System 20   Varning : NTP is Enabled Update succeeded | :40 |
|                                                                                                    | Location And Time Zone                                                                                                    |     |
| Settings                                                                                                    | Denjisht series tiss                                                                                                    |     |
|                                                                                                    | Daylight saving time                                                                                                    |     |
|                                                                                                    | Sunrise Sunset Calculator                                                                                                    |     |
|                                                                                                    |                                                                                                    |     |

#### 3. 查看干接点、按键的触发状态

干接点,主要用于连接各种传感器,如人体感应、雷达等。传感器信号,通过触发干接点后,切换灯光场景。在调试阶段,如果发现不能正常触发场景的情况,可通过 Hardware Manager 查看干接点是否正确触发,从而排除是传感器和接线的问题,还是控台软件的设置问题。

触发的干接点或者按键对应的指示灯,将由红色变成绿色。断开触发后,再次回到红色。

- (1) I/O Ports: 干接点功能
- (2) Ports 干接点: 干接点回路, 有8路, 16路, 1路等不同规格。
- (3) Buttons 按键: 可查看按键的状态

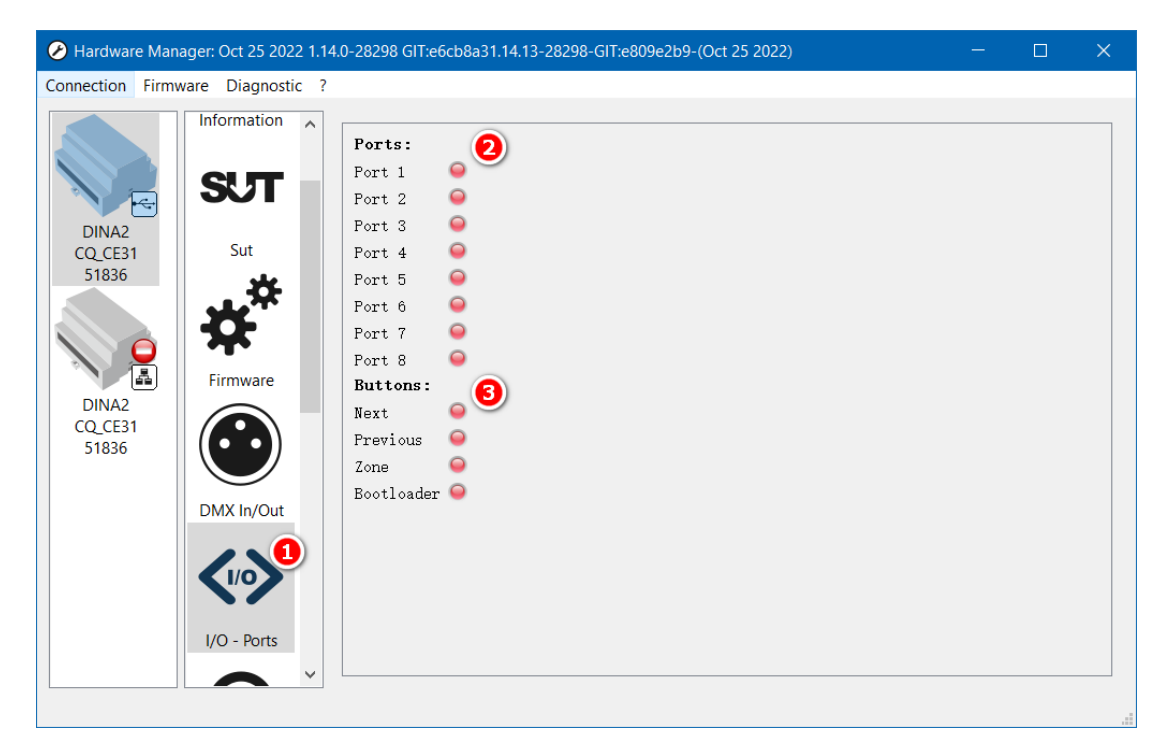

#### 4. 单路输出 DMX 信号,测试灯具

这是一个简易的推杆测试工具,不需要配接灯具,只要推动推杆,每个通道将输出对应的 DMX512 参数。在编写灯库文件时,也可以通过推动推杆,查看灯具的实际输出,做更准确的灯库。同时,这里还可以设置输出的频率,用于适配灯具的 DMX 频率。

- (1) DMX In/Out: DMX 输入/输出
- (2) Universe 1: DMX域1,对应控台上的第一个输出口,需注意选择正确的输出口
- (3) DMX Out: DMX 输出页
- (4) 推杆: 可选择 1~512 通道推杆

| Hardware Man                                                                                                    | ager: Oct 25 2022 1.14    | 4.0-28298 GIT:e6cb8a31.14.13-28298-GIT:e809e2b9-(Oct 25 2022) —                                                                                                    | × |  |
|----------------------------------------------------------------------------------------------------|---------------------------|----------------------------------------------------------------------------------------------------|---|--|
| Connection Firm                                                                                                    | ware Diagnostic ?         |                                                                                                    |   |  |
| DINA2<br>CQ_CE31<br>51836<br>DINA2<br>CQ_CE31<br>51836<br>SUT<br>Sut<br>Sut<br>Sut<br>Firmware<br>DINA2<br>CQ_CE31<br>51836<br>CULCENT<br>Sut<br>Sut<br>DINA2<br>CQ_CE31<br>51836<br>CULCENT<br>Sut<br>CULCENT<br>Sut<br>Sut<br>CULCENT<br>Sut<br>CULCENT<br>Sut<br>CULCENT<br>Sut<br>CULCENT<br>Sut<br>CULCENT<br>Sut<br>CULCENT<br>Sut<br>Sut<br>CULCENT<br>Sut<br>CULCENT<br>Sut<br>CULCENT<br>Sut<br>Sut<br>CULCENT<br>Sut<br>CULCENT<br>Sut<br>Sut<br>CULCENT<br>Sut<br>Sut<br>CULCENT<br>Sut<br>Sut<br>CULCENT<br>Sut<br>Sut<br>CULCENT<br>Sut<br>Sut<br>CULCENT<br>Sut<br>Sut<br>CULCENT<br>Sut<br>Sut<br>CULCENT<br>Sut<br>Sut<br>CULCENT<br>Sut<br>Sut<br>CULCENT<br>Sut<br>Sut<br>CULCENT<br>Sut<br>Sut<br>CULCENT<br>Sut<br>Sut<br>Sut<br>CULCENT<br>Sut<br>Sut<br>CULCENT<br>Sut<br>Sut<br>CULCENT<br>Sut<br>Sut<br>CULCENT<br>Sut<br>Sut<br>Sut<br>Sut<br>Sut<br>CULCENT<br>Sut<br>Sut<br>CULCENT<br>Sut<br>Sut<br>CULCENT<br>Sut<br>Sut<br>CULCENT<br>Sut<br>Sut<br>Sut<br>Sut<br>Sut<br>CULCENT<br>Sut<br>Sut<br>Sut<br>Sut<br>Sut<br>Sut<br>Sut<br>Sut<br>Sut<br>Sut | Information<br>SUT<br>Sut | Off   Dmx Out   Dmx In   Dmx In Global view     1   2   3   4   5   6   7   8   9   10   11     0   0   0   0   0   0   0   0   0   0     +   +   +   +   +   +   +   +   +   +   +   +   +   +   +   +   +   +   +   +   +   +   +   +   +   +   +   +   +   +   +   +   +   +   +   +   +   +   +   +   +   +   +   +   +   +   +   +   +   +   +   +   +   +   +   +   +   +   +   +   +   +   +   +   +   +   +   +   +   +   +   +   +   +   +   +   + | ~ |  |
|                                                                                                    | Firmware<br>DMX In/Out    | Communication and Dmx Frame<br>Universe 2<br>Off Dmx Out Dmx In Dmx In Global view<br>Max Channels Count: 0<br>Launch DMX Selftest                                                                                                    |   |  |

#### 5. 查看 DMX 输入信号

在DMX 输入/输出功能下,也可以连接到其他控台,将脱机控台设为输入模式,从而查看其他控台输出的 DMX 信号是否正确。接收到信号之后,这里的推杆将会跟着变化,并显示对应的 DMX 值。

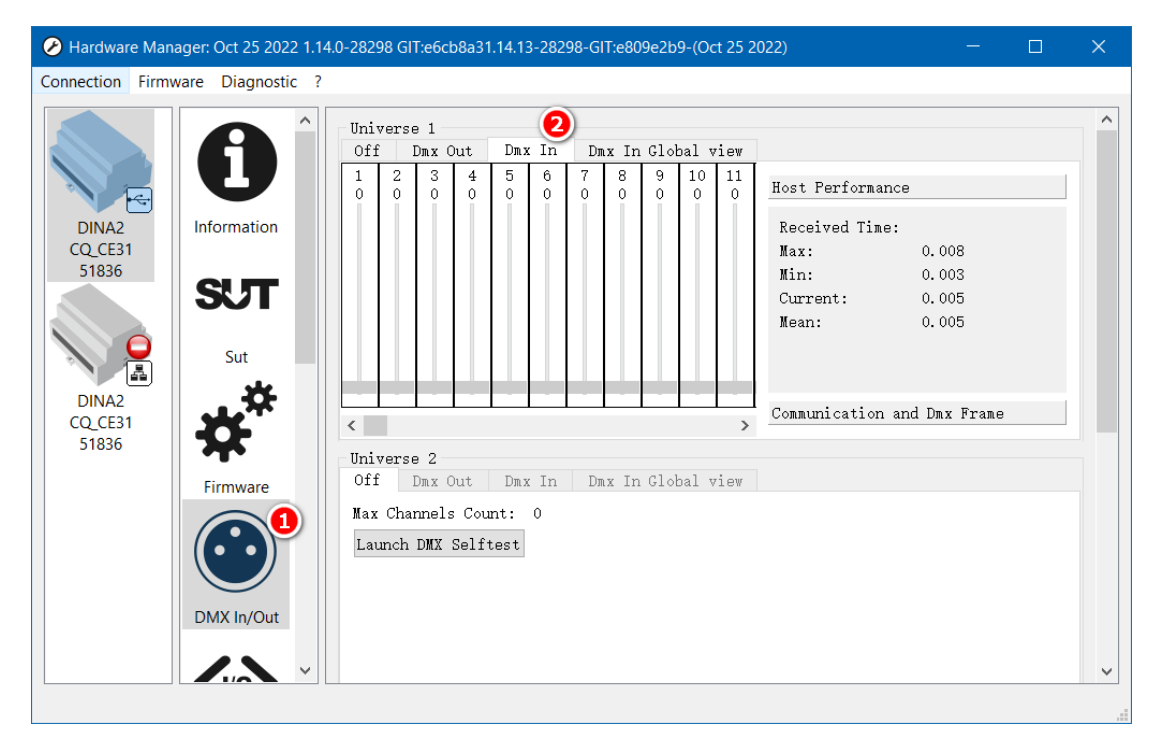

如果是控制是 RGB / RGBW LED,也可以切换到 "**DMX In Global view**",这里的每一个圆代表一个RGB LED,接收到控台信号后,将会自动显示其颜色效果。

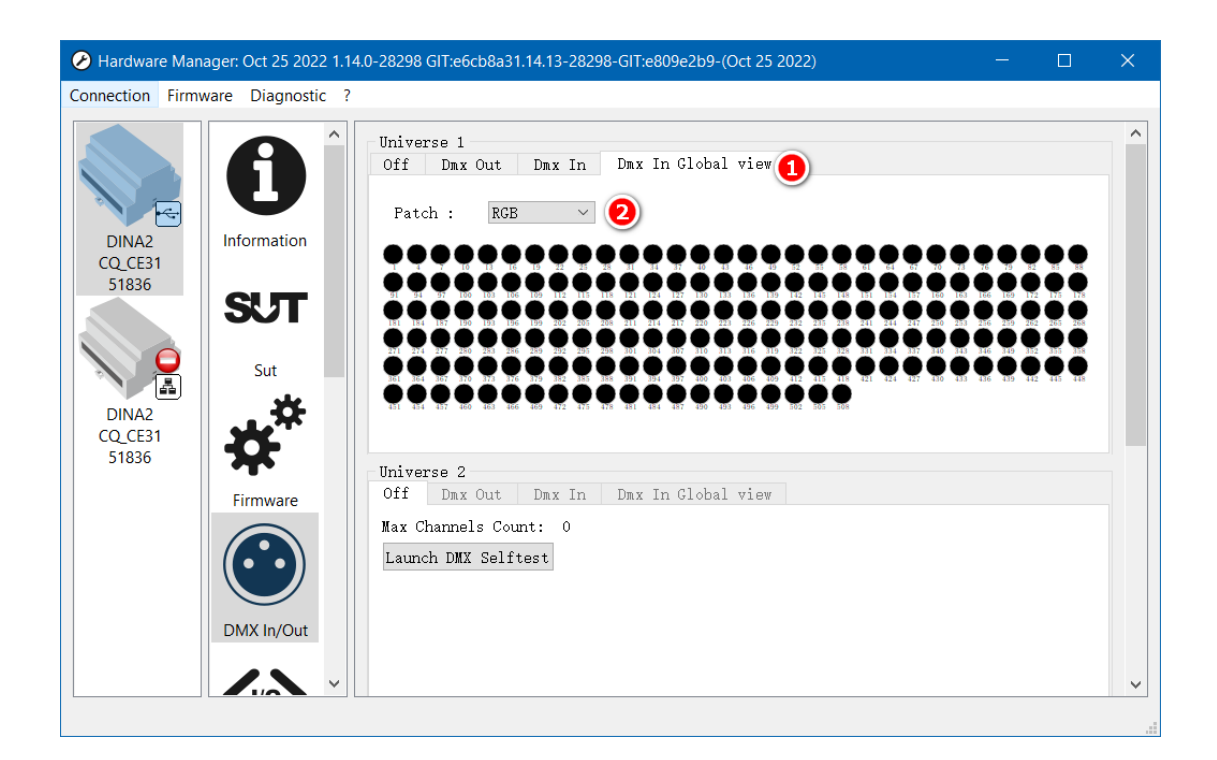

#### 6. 更新固件

通过升级固件,可能会增加新的功能,并解决已发现的 Bug。注意:更新过程中,不得断开控台的电源 或者USB线、网线,否则可能会损坏控台。

- (1) 选择固件"Firmware"
- (2) 显示控台当前的固件版本和更新日期
- (3) 显示控台最新的固件版本和更新日期,如果最新版本比较新,建议进行更新
- (4) 点击"Firmware Update",开始更新固件。

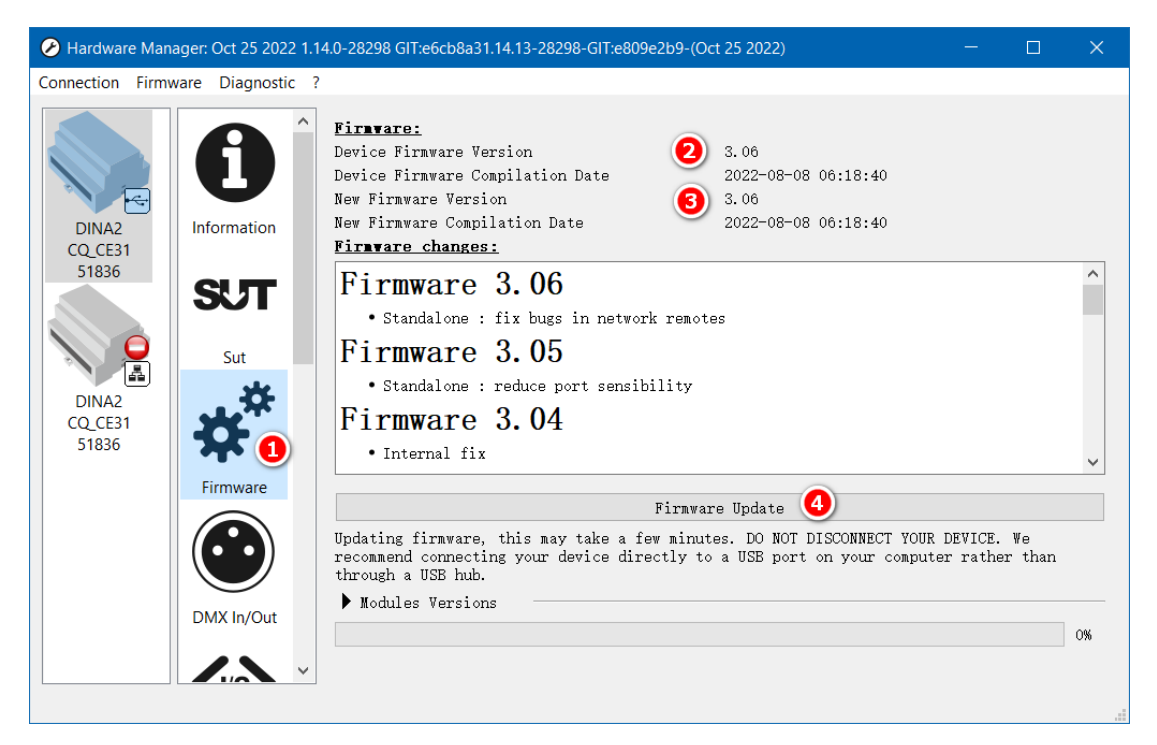